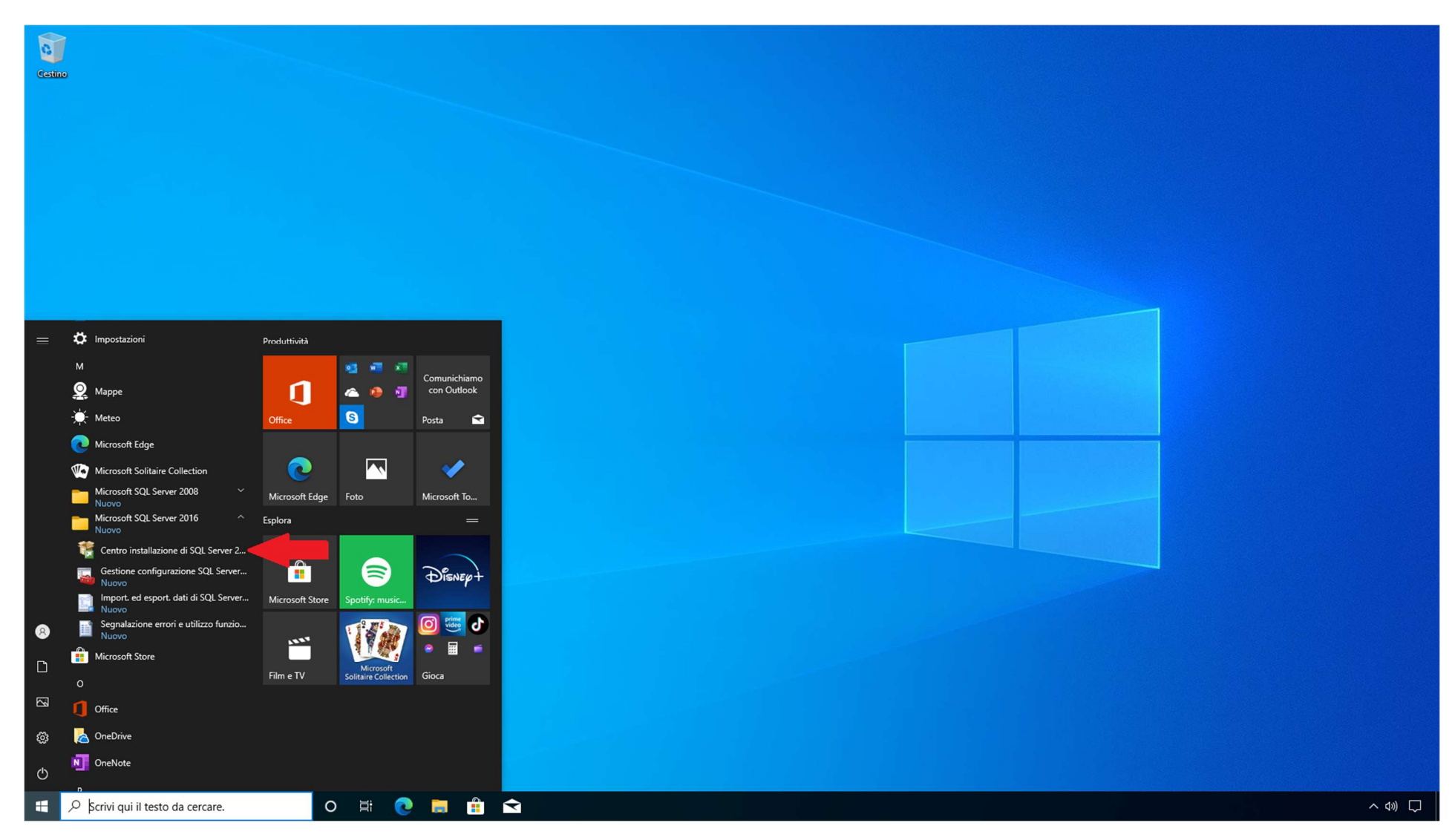

1) Dal menù Start cercare la cartella Microsoft SQL Server (nell'esempio è indicata la versione 2016) e cliccare sull'applicazione "Centro installazione di SQL Server"

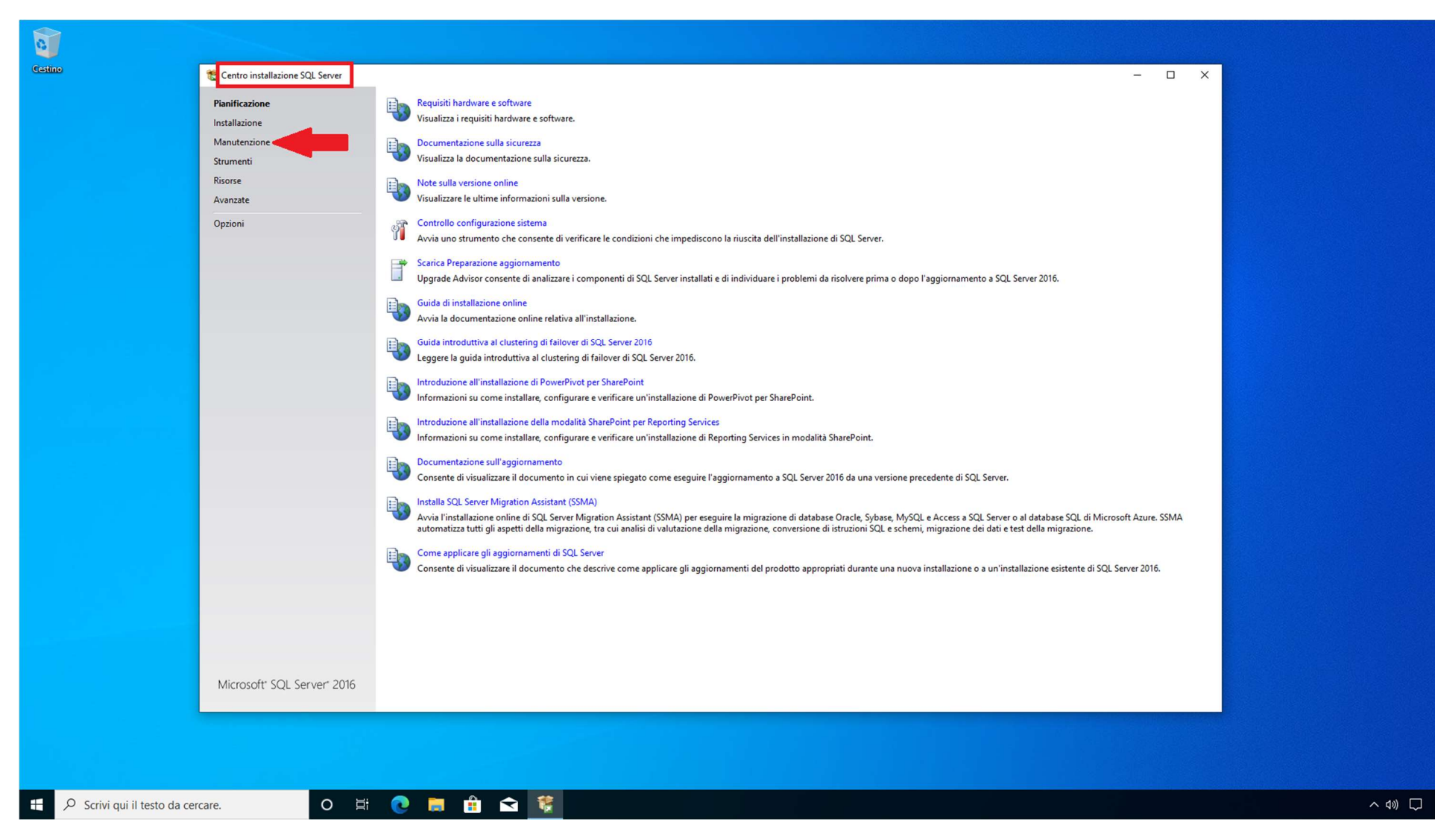

2) In Centro installazione SQL Server" cliccare quindi su "Manutenzione", come indicato nello screenshot.

| estino                    | 🃸 Centro installazione SQL Server | - 0                                                                                                    | × |  |
|---------------------------|-----------------------------------|----------------------------------------------------------------------------------------------------|---|--|
|                           | Pianificazione                    | Aggiornamento edizione                                                                                                    |   |  |
|                           | Installazione                     | Avvia una procedura guidata per modificare l'edizione di SQL Server 2016, ad esempio per passare da Developer Edition a Enterprise Edition.                                                                |   |  |
|                           | Manutenzione                      | Ripristina                                                                                                    |   |  |
|                           | Strumenti                         | Avvia una procedura guidata per il inpristino di un instaliazione di SQL server 2010 danneggiata.                                                                                                    |   |  |
|                           | Avanzate                          | Rimuovi nodo da un cluster di failover di SQL Server<br>Avvia una procedura guidata per rimuovere un nodo da un cluster di failover di SQL Server 2016 esistente.                                          |   |  |
|                           | Onzioni                           | Avvia Windows Update per cercare appiornamenti per i prodotti                                                                                                    |   |  |
|                           |                                   | Avvia l'applicazione Windows Update per cercare gli aggiornamenti disponibili per il sistema e le installazioni di SQL Server esistenti. Per ottenere gli aggiornamenti per SQL Server, assicurarsi che le |   |  |
|                           |                                   | impostazioni di Windows Update siano impostate per ricevere gli aggiornamenti per i prodotti Microsoft.                                                                                                    |   |  |
|                           |                                   |                                                                                                    |   |  |
|                           |                                   |                                                                                                    |   |  |
|                           |                                   |                                                                                                    |   |  |
|                           |                                   |                                                                                                    |   |  |
|                           |                                   |                                                                                                    |   |  |
|                           |                                   |                                                                                                    |   |  |
|                           |                                   |                                                                                                    |   |  |
|                           |                                   |                                                                                                    |   |  |
|                           |                                   |                                                                                                    |   |  |
|                           |                                   |                                                                                                    |   |  |
|                           |                                   |                                                                                                    |   |  |
|                           |                                   |                                                                                                    |   |  |
|                           |                                   |                                                                                                    |   |  |
|                           |                                   |                                                                                                    |   |  |
|                           |                                   |                                                                                                    |   |  |
|                           |                                   |                                                                                                    |   |  |
|                           |                                   |                                                                                                    |   |  |
|                           |                                   |                                                                                                    |   |  |
|                           | Microsoft' SQL Server' 2016       |                                                                                                    |   |  |
|                           |                                   |                                                                                                    |   |  |
|                           |                                   |                                                                                                    |   |  |
|                           |                                   |                                                                                                    |   |  |
|                           |                                   |                                                                                                    |   |  |
| Scrivi qui il testo da ce | ercare. O 🗮                       |                                                                                                    |   |  |

3) Cliccare quindi sulla voce "Aggiornamento edizione".

4) Attendere il completamento dell'attività in corso.

| Centro installazione SQL Sever   Pianificazione   Installazione   Manutenzione   Strumenti   Risorse   Avanzate   Opzioni | Agioramente edition:<br>Avia una procedura guidata per indificare l'edizione di SQL Server 2016, ed exempio per passare da Developer Edition a Enterprise Edition.<br>Avia una procedura guidata per indipistino di un'installazione di SQL Server 2016 danneggiata.<br>Agioramente dell'edizione per SQL Server 2016<br>Agioramente dell'edizione per SQL Server 2016<br>Agioramente dell'edizione per SQL Server 2016 da usare per l'aggioramento. |     |
|----------------------------------------------------------------------------------------------------|----------------------------------------------------------------------------------------------------|-----|
|                                                                                                    | < Indietro Avanti > Annulla                                                                                                    |     |
| Microsoft' SQL Server' 2016                                                                                               |                                                                                                    |     |
| 🖶 🔎 Scrivi qui il testo da cercare. 🛛 O                                                                                   |                                                                                                    | ~ 4 |

5) Cliccare quindi su "Immettere il codice Product Key" ed imputare la Key che si desidera installare.

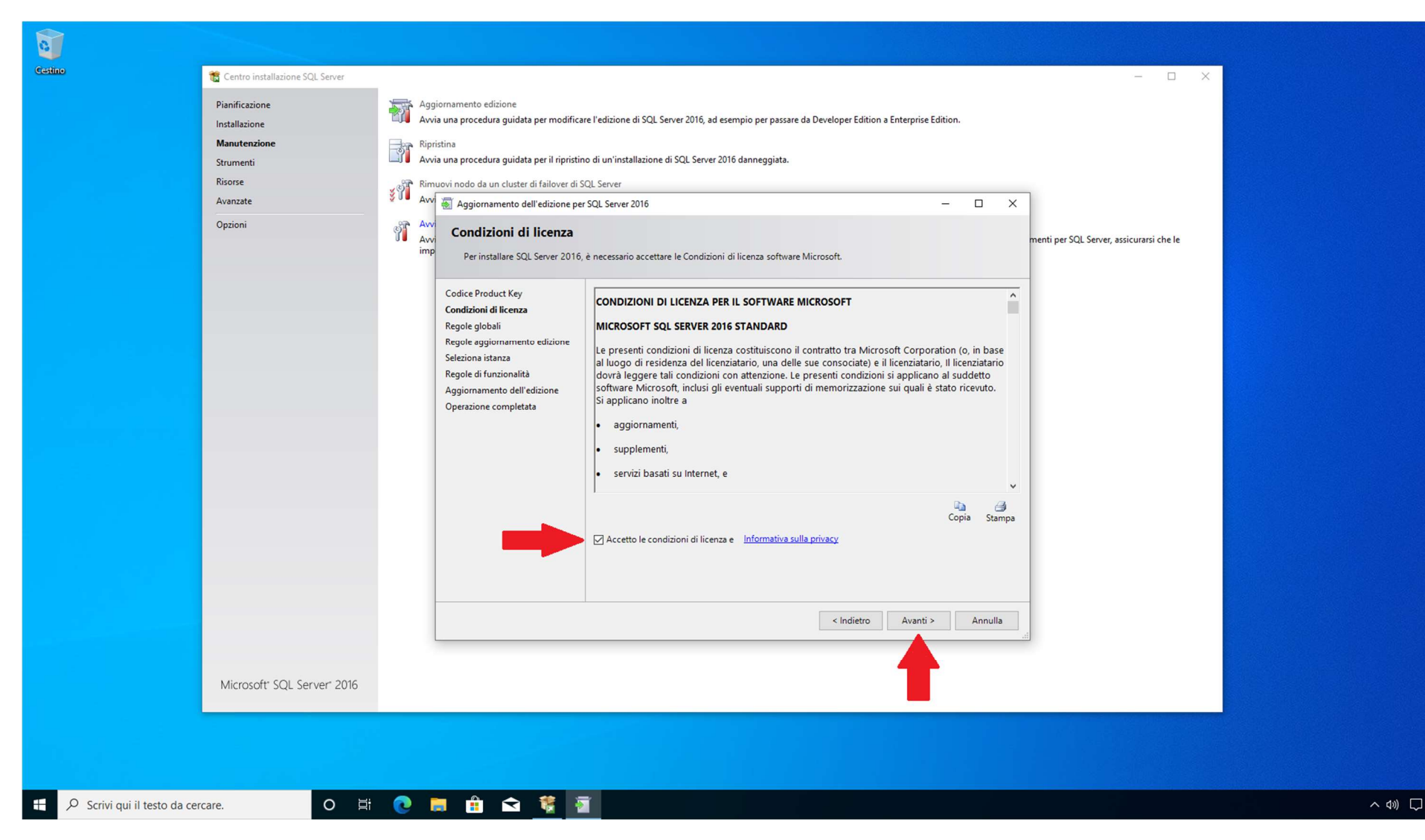

6) Accettare le condizioni di licenza e cliccare su "Avanti", come indicato nella schermata.

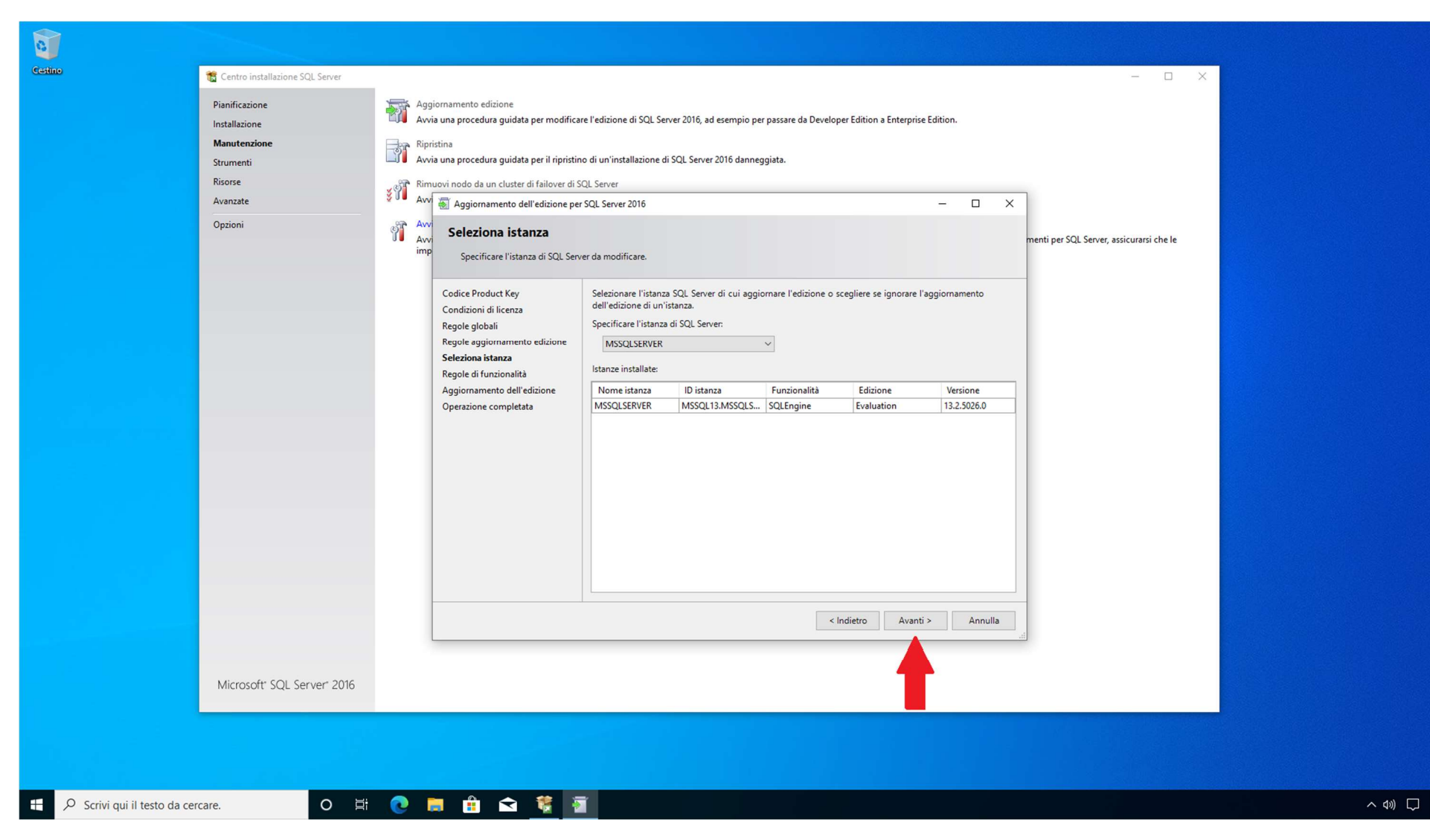

7) Nella successiva schermata cliccare su "Avanti", come indicato nello screenshot.

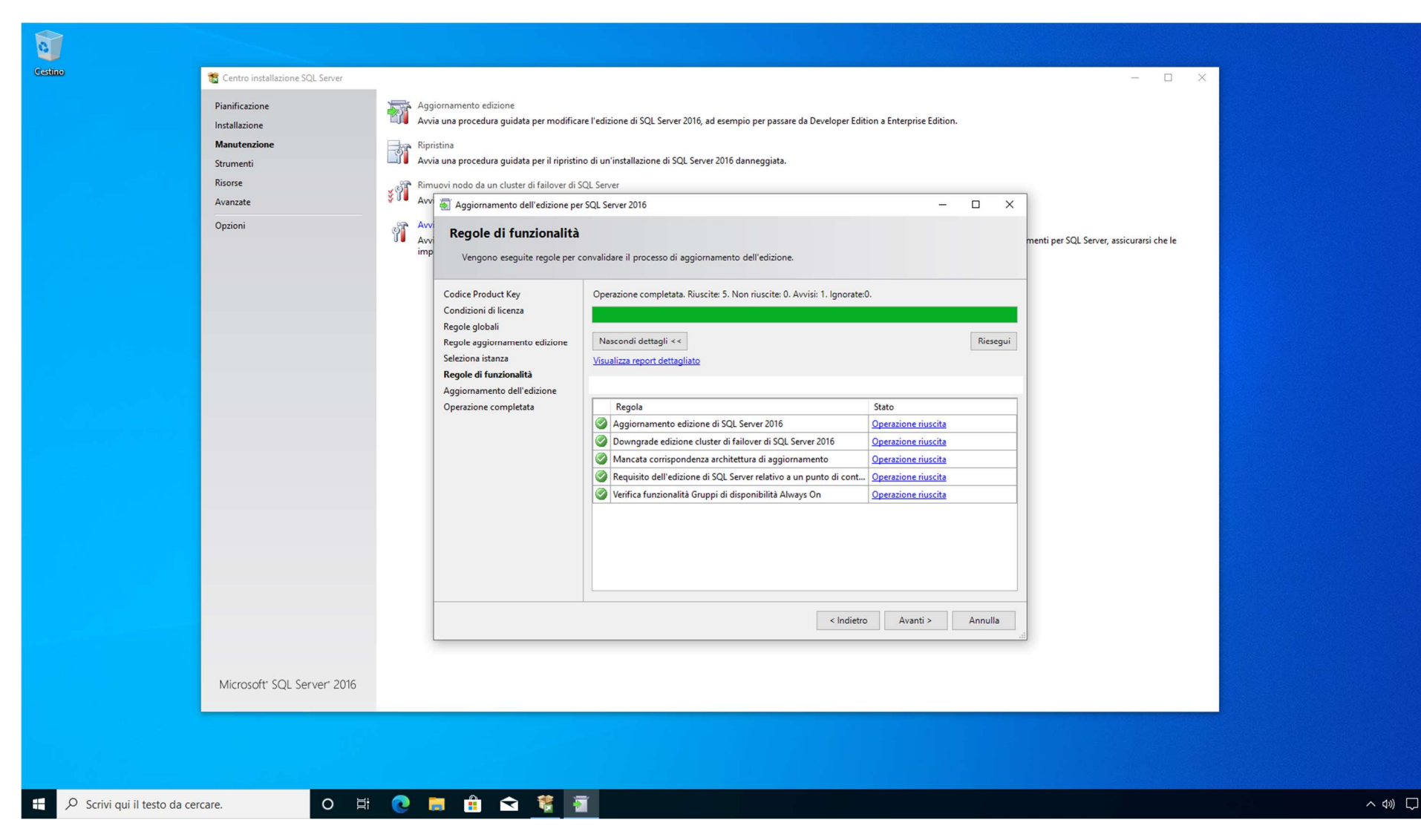

8) Attendere il completamento dell'operazione e verificare l'esito nella schermata di riepilogo.

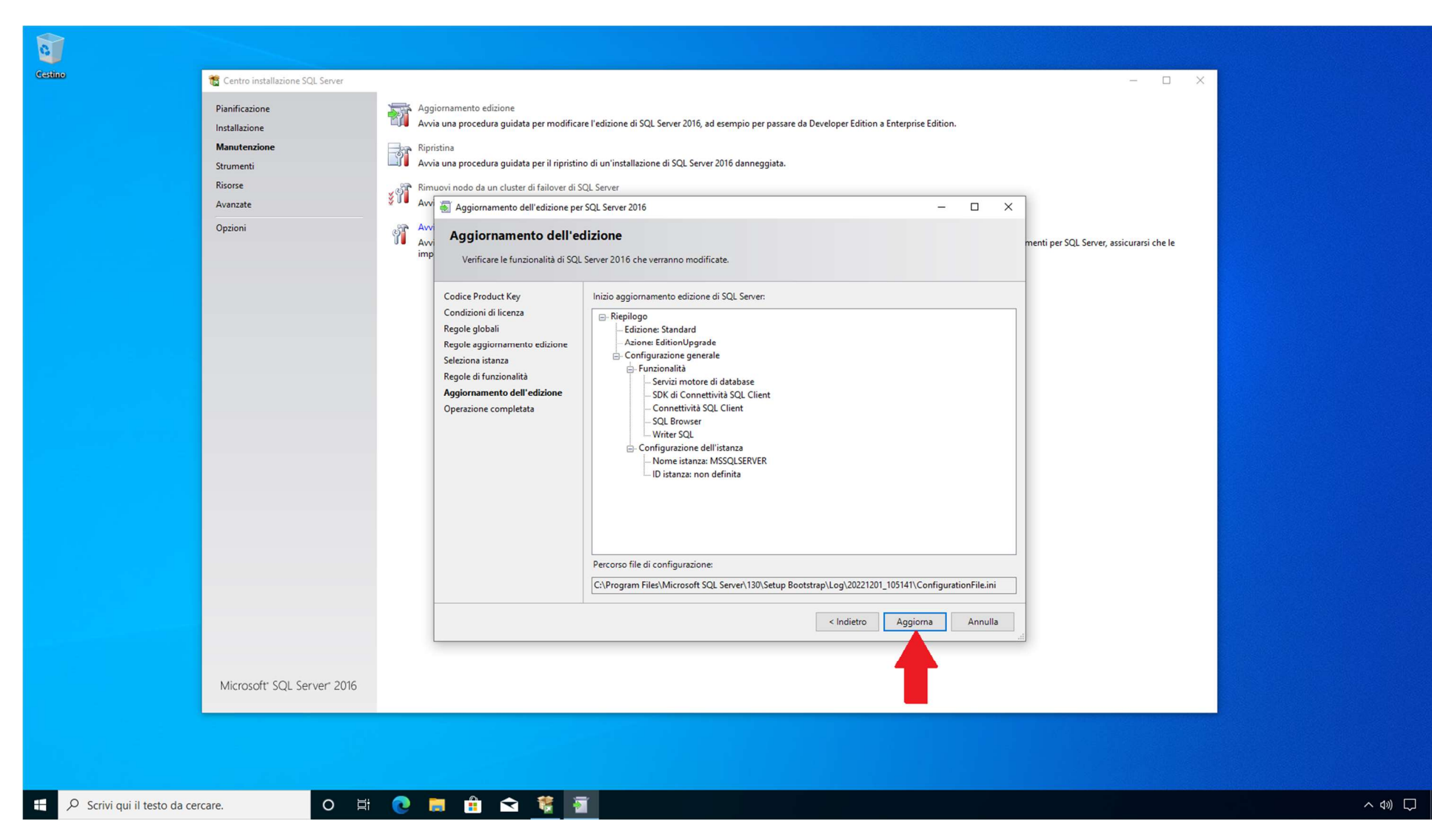

9) Cliccare quindi sul tasto "Aggiorna", come indicato nello screenshot ed attendere il completamento dell'operazione.

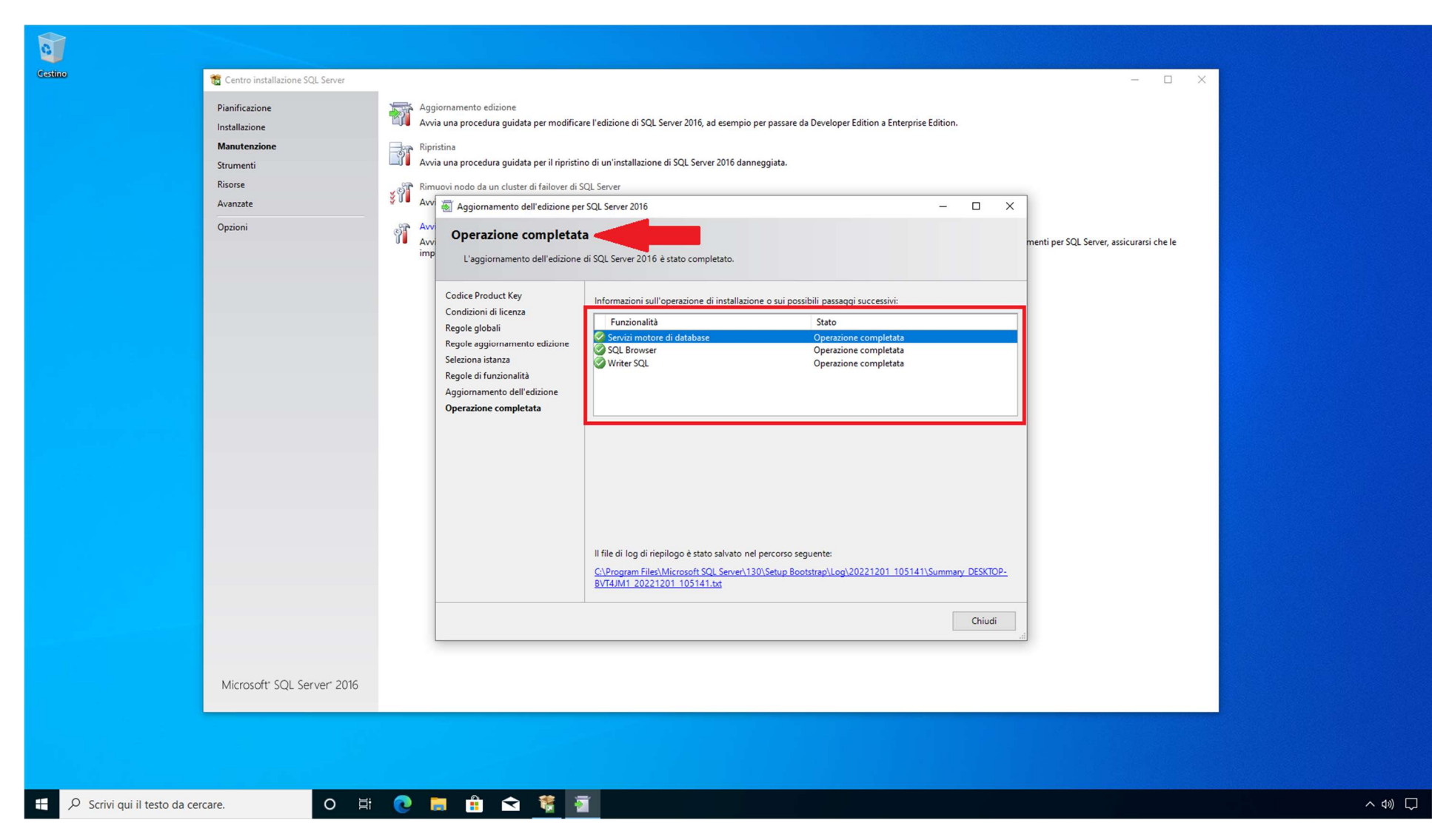

10) La schermata successiva attesterà che l'operazione è stata completata con successo, come indicato nella schermata.

N.B. Non è necessario comunicare alcun ID di Installazione per l'attivazione della Garanzia del prodotto.